## PROJECT YOUTH ENROLLMENT TOTALS

An active youth member is paid with a family credit card or the county/club check has been received in the 4HOnline Business Office.

| <b>1. LOGIN TO MANAGER ACCOUNT</b>   | <b>2. NAVIGAT</b>                                                                                                    | E TO THE CUSTOM REPORT LIN                                                                                                    | K TO CREATE A FOLDER, REPO                                                                                                    | DRT AND EDIT                                                                 |
|--------------------------------------|----------------------------------------------------------------------------------------------------|----------------------------------------------------------------------------------------------------|----------------------------------------------------------------------------------------------------|------------------------------------------------------------------------------|
| <b>%</b> 4-H<br>Online               | Home<br>Managers<br>Members<br>Participation<br>Registrations<br>Broadcasts<br>Animals<br>Enrollments<br>Events<br>Group Enrollment<br>Activities | eports Reports ently have no queued reports. Reports that take a long time to generate will automatically be que Explorer                                                                                                    | eued as a job and displayed here upon completion.                                                                                  |                                                                              |
| countyoffice@ag.tamu.edu<br>Password | Awards<br>Groups<br>Projects<br>Clubs<br>Trainings<br>County Bills<br>Coupons                                                                     | Individual Youth Projects  Key:  Your report folders  Report folders containing reports shared with you  Your reports, that only you can see  Your reports, which you have shared with others  Reports which others have shared with you | Name: Individual Youth Projects   Description:   Category: Member   Program Year   Image: Copy Report   Hierarchy     Share Report |                                                                              |
| Sign in                              | Discounts<br>Donations<br>Fees<br>Funding<br>Payments<br>Custom Reports                                                                           |                                                                                                    |                                                                                                    | V  Since Report  Download Excel  Download Pdf  Mailing Labels  Move To Trash |

**3. EDIT THE COLUMNS, FILTERS, YEAR AND EXPORT TO EXCEL:** 

STANDARD FILTERS - Enrollment Roles: Club Member, Clover Kid

CUSTOM FILTERS - Member Program Year Status is equal to Approved, Archived, Not Participating, Unknown, Dismissed AND Unit Delivery Mode is not equal to Administrative

REPORT COLUMNS - Member: Member Id, Participation: Member Program Year Status and Project Name.

| Home Individual Your                                                          | th Projects                                            | 🖄 Download Mailing Labels 🔀 Download Excel 🖄 Download Pdf 🛛 🗐 Broadcast 🔗 API Access 🔻                 |
|-------------------------------------------------------------------------------|--------------------------------------------------------|----------------------------------------------------------------------------------------------------|
| Select Program Year Before Exporting To Exc<br>Participation<br>Registrations | el Edit and Select Custom Filters                      | Edit and Select Columns                                                                                |
| Broadcasts Animals Enrollments                                                | Name Individuation Proje                               | ects                                                                                                   |
| Events<br>Group Enrollment                                                    | 1                                                      |                                                                                                    |
| Activities<br>Awards<br>Groups                                                | Edit and Select Set Standard Filters                   | Report Columns Edit                                                                                    |
| Projects Program Year<br>Clubs 2024-2025                                      | Wierarchy Institution: Tex \$4-H and Youth Development | Member     Member Id       Participation     Member Program Year Status                                |
| County Bills<br>Coupons                                                       |                                                        | Participation Project Name                                                                             |
| Discounts<br>Donations<br>Fees                                                | dard Filters                                           | Edit Custom Filters Edit                                                                               |
| Funding<br>Payments                                                           | Include All Years No                                   | Member Program Year Status <b>is equal to</b> Approved, Archived, NotParticipating, Unknown, Dismissed |
| Custom Reports Standard Reports Parti                                         | Enrollment Roles Clover Kid, Club Member               | Unit Delivery Mode is not equal to Administrative / Organization Unit                                  |

## **4. OPEN EXCEL FILE AND INSERT PIVOT TABLE TO VIEW TOTALS**

Drag the Project Name into the Rows area and Member ID into the values area of the pivot table settings.

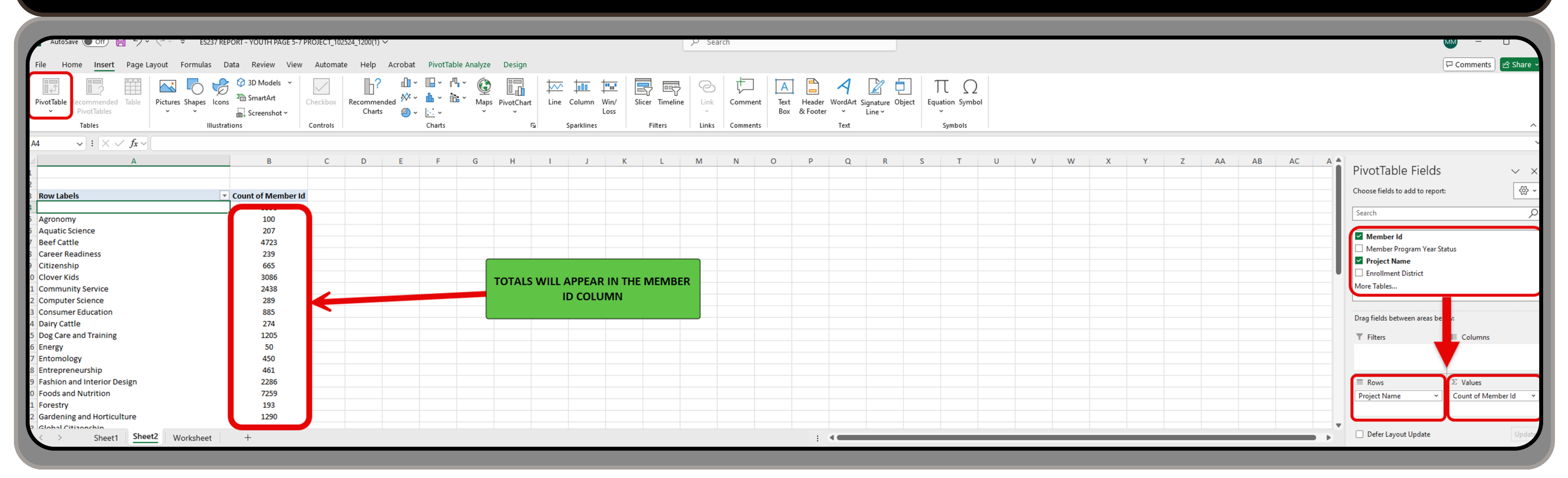

DISCLAIMERS: TOTALS CAN VARY THROUGHOUT THE DAY DEPENDING ON PAYMENTS RECEIVED TOTALS CAN INCREASE AND DECREASE WHEN COUNTY TRANSFERS OCCUR